## Så här godkänner du ditt samtycke

Du kan godkänna detta antingen genom det mejl du får när du läggs till på utbildningstillfället eller inne på Mina sidor.

För att godkänna gör samtycket på Mina sidor så här:

- 1. Logga in på Mina sidor
- 2. Gå till vänstermenyn där det står Mina Samtycken
- 3. Scrolla ner på sidan hittar du två kryssrutor samt ett fält för att fylla i personnummer.
- 4. När du bockat i och fyllt i personnummer, klicka på skicka in och dina val sparas.

|                                      | Om Wattityd U                                                                                                    | Itbildningar                        | Utbildare & certifikat                        | Kontakt                         | Arbeta elsäkert                 | q | Sigrid WTESTdeltagare 🗸                                                 |  |  |
|--------------------------------------|----------------------------------------------------------------------------------------------------|-------------------------------------|-----------------------------------------------|---------------------------------|---------------------------------|---|-------------------------------------------------------------------------|--|--|
| Start > Mina samtycken               |                                                                                                    |                                     |                                               |                                 |                                 |   |                                                                         |  |  |
| Min profil                           | Behandling av personuppgifter                                                                                                    |                                     |                                               |                                 |                                 |   |                                                                         |  |  |
| Mina certifikat 🛛 👻<br>Mitt material | För att du som går utbildning ska kunna få ett certifikat som visar att du<br>blivit godkänd på kursen behöver Energiföretagen Sverige – Swedenergy<br>– AB (nedan kallat Energiföretagen) få ta del av och behandla dina<br>personuppgifter.<br>Energiföretagens ändamål och syfte med att behandla dina<br>personuppgifter är bland annat för att kunna producera och skicka<br>certifikatet till dig, påminna dig om uppdateringar inom regelverk inom<br>utbildningar du genomfört, skicka information till dig och också påminna<br>dig om när det är dags att uppdatera dina kunskaper.                                          |                                     |                                               |                                 |                                 |   |                                                                         |  |  |
| Mina samtycken<br>Mina prov          |                                                                                                    |                                     |                                               |                                 |                                 |   |                                                                         |  |  |
|                                      | Energiföretagen kommer att göra dig och din kompetens sökbar på<br>wattityd energiforetagen.se. Även detta behöver du samtycka till. Det<br>betyder till exempel att en arbetsgivare kan kontrollera att just du har<br>rätt och relevant kunskap genom att söka på ditt personnummer eller<br>födelsedatum och namn. Du kommer också att kontaktas för att göra<br>uppdateringar av dina uppgifter för certifikatsregistret.<br>Tredje part som kommer att få ta del av dina personuppgifter är<br>utbildningsanordnaren, korttillverkaren av certifikat, leverantör för<br>utskick via mail/sms och utvecklingsföretag för mjukvara. |                                     |                                               |                                 |                                 |   |                                                                         |  |  |
|                                      |                                                                                                    |                                     |                                               |                                 |                                 |   |                                                                         |  |  |
|                                      | De personuppgifter som Energiföretagen samlar in och sparar om dig är<br>följande;                                                                                                    |                                     |                                               |                                 |                                 |   |                                                                         |  |  |
|                                      | För- och efternamn, telefonnummer, personnummer, postadress, e-<br>postadress, företag, födelsedatum, samt vilka utbildningar som du är<br>behörig inom och hur länge.                                                                                                    |                                     |                                               |                                 |                                 |   |                                                                         |  |  |
|                                      | Om du inte lämnar ditt samtycke kan du inte finnas sökbar på webben<br>som visar att du blivit godkänd på eller få något fysiskt certifikat som<br>visar att du har blivit godkänd efter utbildningen.                                                                                                    |                                     |                                               |                                 |                                 |   |                                                                         |  |  |
|                                      | Ditt sam<br>och ett å                                                                                                    | tycke gäller så<br>ir efter detta d | länge din behörighet<br>latum. Du kan när som | på aktuell ut<br>n helst återka | bildning är giltig<br>alla ditt | _ |                                                                         |  |  |
|                                      | samtycke genom att kontakta Energiföretagen på<br>dataskydd@energiforetagen.se.<br>Jag godkänner att Energiföretagen behandlar mina personuppgifter för att<br>kunna göra mig sökbar på webben och kontakta mig framledes för<br>information och uppdateringar som gäller mitt certifikat, utbildningar för<br>förnyelse av certifikat och uppdateringar av certifikatsregistret.<br>Jag godkänner att Energiföretagen behandlar mina personuppgifter för att<br>kunna producera ett intygskort hos vår kortleverantör och skicka till mig.                                                                                            |                                     |                                               |                                 |                                 |   | Om det gäller en utländs<br>deltagare så bockar de i '                  |  |  |
|                                      |                                                                                                    |                                     |                                               |                                 |                                 |   | saknar svenskt<br>personnummer". Då kom<br>man i stället få fylla i sin |  |  |
|                                      |                                                                                                    |                                     |                                               |                                 |                                 |   | födelsedata                                                             |  |  |
|                                      | Personnum                                                                                                    | nmer<br>IMDDNNNN                    |                                               |                                 |                                 |   |                                                                         |  |  |
|                                      | ☐ Jag sai                                                                                                    | knar svenskt pe<br>icka in          | rsonnummer                                    |                                 |                                 |   |                                                                         |  |  |

Mejlet som du kan hålla utkik efter ser ut så här och skickas från noreply@energiforetagen.se:

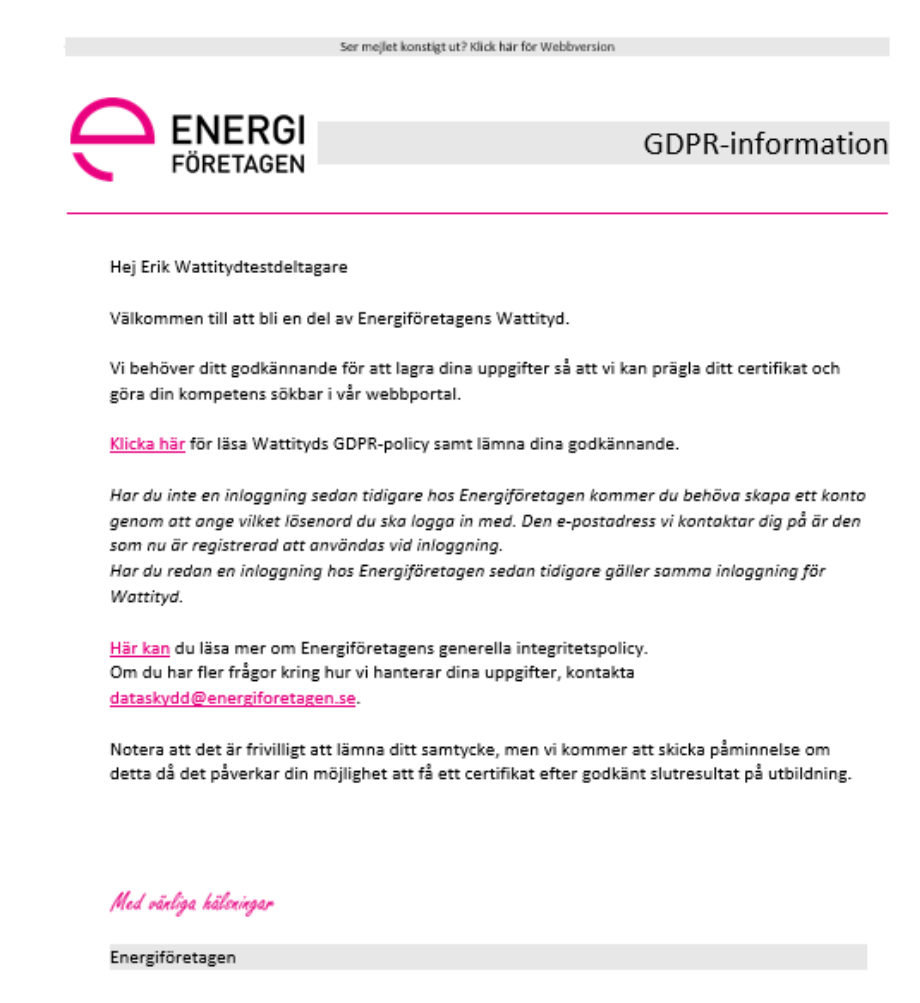

| ē                                                              | Y                                                         | ر                                                      |
|----------------------------------------------------------------|-----------------------------------------------------------|--------------------------------------------------------|
| Besöksadress<br>Energiföretagen Sverige<br>Otof Palmes gata 31 | Postadress<br>Energiföretagen Sverige<br>101 53 Stockholm | <b>Telefon</b><br>Tel 08-677 25 00<br>Fax 08-677 25 06 |

För att godkänna samtycket genom mejlet:

- 1. Klicka på länken Klicka här
- 2. Scrolla ner på sidan hittar du två kryssrutor samt ett fält för att fylla i personnummer. Du kommer också kunna välja ett lösenord
- 3. När du bockat i och fyllt i personnummer klicka på Skicka in och dina val sparas